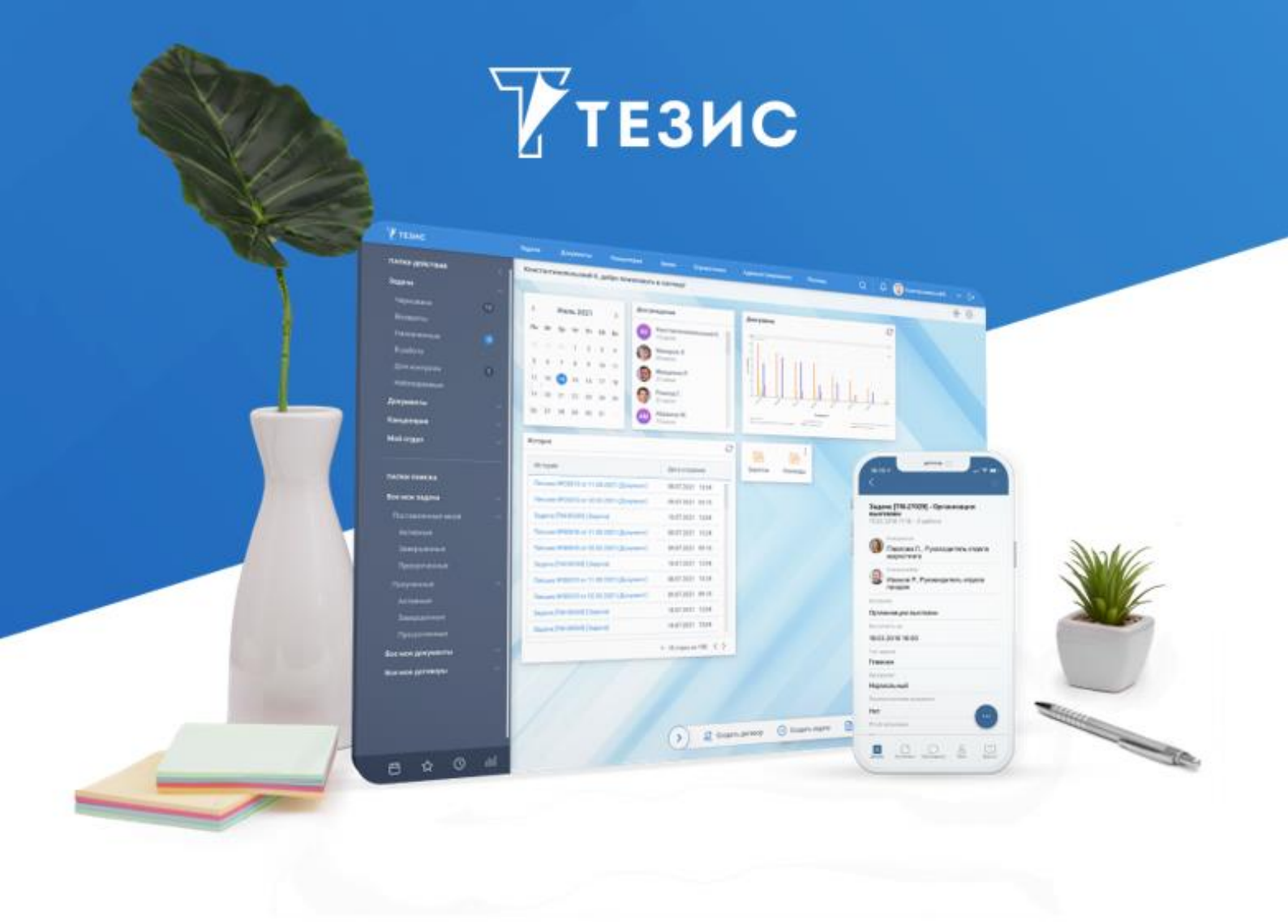

# Установка Системы (Windows+MS SQL)

Памятка Администратора

Версия 5.3

г. Самара, 2023

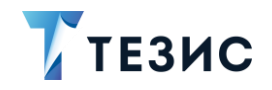

### 1. Порядок действия для установки Системы

## 🕂 Важно!

Перед установкой обязательно убедитесь в том, что на сервере стоят правильные дата и время!

Если они неверны, это может стать причиной ошибок при установке.

На сервере должен быть выставлен статический МАС-адрес.

Ниже описана установка Системы на один сервер.

Необходимые действия:

1. Установить JDK версии 11.

Доступен архив с дополнительными дистрибутивами по ссылке.

После установки необходимо прописать переменную «JAVA\_HOME».

Необходимые действия:

1.1. Перейти в проводнике «Этот компьютер» – «Свойства».

Откроется окно со свойствами Системы.

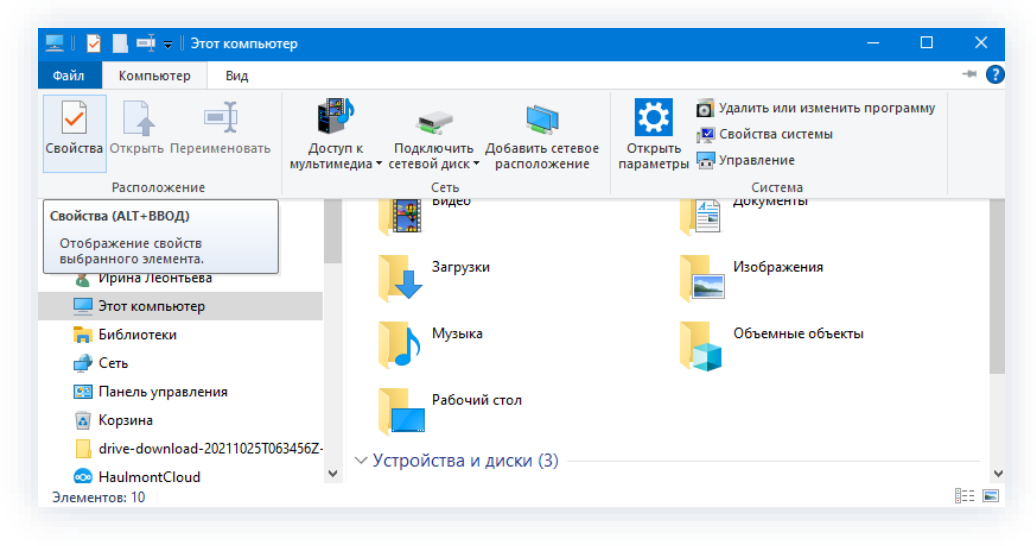

Рисунок 1. Свойства

1.2. Нажать «Дополнительные параметры системы».

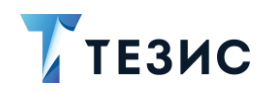

| Сопутствующие параметры                              |
|------------------------------------------------------|
| Параметры BitLocker                                  |
| Удаленный рабочий стол                               |
| Защита системы                                       |
| Дополнительные параметры<br>системы                  |
| Переименовать этот ПК (для<br>опытных пользователей) |
| 👰 Получить помощь                                    |
| Отправить отзыв                                      |

Рисунок 2. Дополнительные параметры системы

1.3. Перейти на вкладку «Дополнительно» и выбрать пункт «Переменные среды».

| Имя компью                                | тера                       |            | Оборудование       |
|-------------------------------------------|----------------------------|------------|--------------------|
| Дополнительно                             | Защита сист                | емы        | Удаленный доступ   |
| Необходимо иметь п<br>перечисленных параг | рава администра<br>метров. | тора для и | зменения большинст |
| Быстродействие                            |                            |            |                    |
| Визуальные эффект<br>виртуальной памяти   | ты, использовани<br>1      | ие процесс | ора, оперативной и |
|                                           |                            |            | Параметры          |
| Профили пользоват                         | елей                       |            |                    |
| Параметры рабочег                         | о стола, относяц           | иеся ко в  | коду в систему     |
|                                           |                            |            | Параметры          |
| Загрузка и восстано                       | овление                    |            |                    |
| Загрузка и восстан                        | овление системь            | . отладочн | ная информация     |
| sa pyska i boooran                        |                            |            |                    |
|                                           |                            |            | Параметры          |

Рисунок 3. Свойства системы

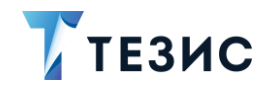

1.4. В системных переменных создать новую переменную «JAVA\_HOME» и указать в ее значении путь к установленной JDK следующего вида «C:\Program Files\BellSoft\LibericaJDK-11I».

| Переменная                                                                                                    | Значение                                                                                                    | 1    |
|----------------------------------------------------------------------------------------------------|----------------------------------------------------------------------------------------------------|------|
| CUBA Studio                                                                                                    | C:\Program Files\Haulmont\CUBA Studio 2019.2\bin;                                                                                                    |      |
| HAULMONT_REPOSITORY_P                                                                                                  |                                                                                                    |      |
| HAULMONT_REPOSITORY                                                                                                    |                                                                                                    |      |
| HAULMONT_SVN_PASSWORD                                                                                                  |                                                                                                    | 1    |
| HAULMONT_SVN_USER                                                                                                    |                                                                                                    |      |
| OneDrive                                                                                                    | C:\Users\islamova\OneDrive                                                                                                    |      |
| OneDriveConsumer                                                                                                    | C:\Users\islamova\OneDrive                                                                                                    |      |
|                                                                                                    |                                                                                                    |      |
|                                                                                                    |                                                                                                    | £1.0 |
|                                                                                                    | создатал. Убластитал. Удажи                                                                                                    | D    |
|                                                                                                    | Создать                                                                                                    | D    |
| истемные переменные                                                                                                    | создать Удолят                                                                                                    | D    |
| истемные переменные<br>Переменная                                                                                      | Значение                                                                                                    | ^    |
| истемные переменные<br>Переменная<br>ComSpec                                                                           | Содатоля у роженитоля у долит<br>Значение<br>C:\Windows\system32\cmd.exe                                                                                                    | ^    |
| астемные переменные<br>Переменная<br>ComSpec<br>JAVA_HOME                                                              | Значение<br>C:\Windows\system32\cmd.exe<br>C:\Program Files\BellSoft\LibericaJDK-11                                                                                                    | ^    |
| астемные переменные<br>Переменная<br>ComSpec<br>JAVA_HOME<br>KeaAgent                                                  | Значение<br>C:\Windows\system32\cmd.exe<br>C:\Program Files\BellSoft\LibericaJDK-11<br>"C:\Program Files (x86)\Kaspersky Lab\Endpoint Agent\agent.exe"                                                                                                    |      |
| астемные переменные<br>Переменная<br>ComSpec<br>JAVA_HOME<br>KeaAgent<br>NUMBER_OF_PROCESSORS                          | Значение<br>C:\Windows\system32\cmd.exe<br>C:\Program Files\BellSoft\LibericaJDK-11<br>"C:\Program Files (x86)\Kaspersky Lab\Endpoint Agent\agent.exe"<br>4                                                                                                    |      |
| астемные переменные<br>Переменная<br>ComSpec<br>JAVA_HOME<br>KeaAgent<br>NUMBER_OF_PROCESSORS<br>OS                    | Значение<br>C:\Windows\system32\cmd.exe<br>C:\Program Files\BellSoft\LibericaJDK-11<br>"C:\Program Files (x86)\Kaspersky Lab\Endpoint Agent\agent.exe"<br>4<br>Windows_NT                                                                                                    | ^    |
| астемные переменные<br>Переменная<br>ComSpec<br>JAVA_HOME<br>KeaAgent<br>NUMBER_OF_PROCESSORS<br>OS<br>Path            | Значение<br>C:\Windows\system32\cmd.exe<br>C:\Program Files\BellSoft\LibericaJDK-11<br>"C:\Program Files (x86)\Kaspersky Lab\Endpoint Agent\agent.exe"<br>4<br>Windows_NT<br>D:\Prog\VMware\bin\;C:\Program Files (x86)\Common Files\Oracle                                                            |      |
| астемные переменные<br>Переменная<br>ComSpec<br>JAVA_HOME<br>KeaAgent<br>NUMBER_OF_PROCESSORS<br>OS<br>Path<br>PATHEXT | Значение<br>C:\Windows\system32\cmd.exe<br>C:\Program Files\BellSoft\LibericaJDK-11<br>"C\Program Files (x86)\Kaspersky Lab\Endpoint Agent\agent.exe"<br>4<br>Windows_NT<br>D:\Prog\VMware\bin\:C:\Program Files (x86)\Common Files\Oracle<br>.COM.EXE:.BAT:.CMD:.VBS:.VBE:.JS.JSE:.WSF:.WSF:.WSF:.WSC | ~    |
| астемные переменные<br>Переменная<br>ComSpec<br>JAVA_HOME<br>KeaAgent<br>NUMBER_OF_PROCESSORS<br>OS<br>Path<br>PATHEXT | Значение<br>C:\Windows\system32\cmd.exe<br>C:\Program Files\BellSoft\LibericaJDK-11<br>"C:\Program Files (x86)\Kaspersky Lab\Endpoint Agent\agent.exe"<br>4<br>Windows_NT<br>D:\Prog\VMware\bin\:C:\Program Files (x86)\Common Files\Oracle<br>.COM:.EXE:.BAT:.CMD:.VBS:.VBE:.JS:.JSE:.WSF:.WSH:.MSC   | ~    |

Рисунок 4. Переменные среды

| Новая системная переме       | кная                                     | ×         |
|------------------------------|------------------------------------------|-----------|
| <u>И</u> мя переменной:      | JAVA_HOME                                |           |
| <u>З</u> начение переменной: | C:\Program Files\BellSoft\LibericaJDK-11 |           |
| Обзор <u>к</u> аталога       | Обзор ф <u>а</u> йлов                    | ОК Отмена |

Рисунок 5. Новая системная переменная

2. Открыть MS SQL Management Studio и выполнить действия.

Необходимые действия:

- 2.1. В обозревателе объектов открыть раздел «Безопасность» «Имена входа».
- 2.2. Выбрать пользователя «sa» и открыть «Свойства».

(Instance - Security - Logins - sa - Properties).

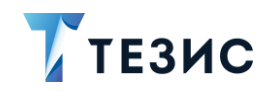

| Файл Прав     | вка Вид Отладка Сервис Окно Справка                               |
|---------------|-------------------------------------------------------------------|
| - ·           | - 🧉 🛃 🐊 Создать запрос 📑 📸 📸 👗 🐛 🛤 🖄 🔊 - С                        |
| Обозревате    |                                                                   |
| Соединить     |                                                                   |
|               |                                                                   |
|               | INKOVA(SQLEXPRESS (SQL Server 11.0.2100 - HAOLMONT(Zhuchenkovama) |
| Безопа        | асность                                                           |
| ⊡⊐ Име        | на входа                                                          |
| a. ##         | MS_PolicyEventProcessingLogin##                                   |
| <u>a</u> , ## | MS_PolicyTsqlExecutionLogin##                                     |
| M BU          | ILTIN\Пользователи                                                |
| A HA          | ULMONT\zhuchenkovama                                              |
| A NT          |                                                                   |
|               | SERVICE/WISSQL&SQLEXPKESS                                         |
| ≜ NT          | SERVICE\Winmamt                                                   |
| 🛎 sa          |                                                                   |
| 🗉 🖻 Poj       | Создать имя входа                                                 |
| 🕀 🗀 Уче       | Создать скрипт для имени входа •                                  |
| 🗄 🖻 Объє      | Политики                                                          |
| • Репл        | Аспекты                                                           |
| 🗄 🛥 Упра      | Запустить PowerShell                                              |
|               | Отчеты                                                            |
|               | Переименовать                                                     |
| _             | Удалить                                                           |
|               | Обновить                                                          |
|               | One verse                                                         |

Рисунок 6. Настройки пользователя «sa»

2.3. На вкладке «Общие» задать и подтвердить пароль.

(General - Password).

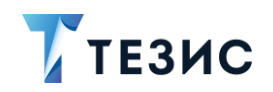

| Выбор страни                                             | Скрипт - Справка                        |                       |                   |
|----------------------------------------------------------|-----------------------------------------|-----------------------|-------------------|
| Общие                                                    | Имя входа:                              | sa                    | Найти             |
| Сопоставление                                            |                                         |                       | C.C.M.FT.C.M.T.C. |
| Состояние                                                | Проверка подлинности Villadits          |                       |                   |
|                                                          | Пароль:                                 |                       |                   |
|                                                          | Подтверждение пароля:                   |                       |                   |
|                                                          | Введите старый пароль                   | 1                     |                   |
|                                                          | Старый пароль:                          |                       |                   |
|                                                          | П Требовать использование политики паро | лей                   |                   |
|                                                          | Задать срок окончания действия пароля   |                       |                   |
|                                                          | 📃 Пользователь должен сменить пароль пр | эи следующем входе    |                   |
|                                                          | О Сопоставление с сертификатом          |                       | 1.241             |
|                                                          | О Сопоставление с асимметричным ключом  |                       | 1                 |
|                                                          | Сопоставить с учетными данными          |                       | - Добавить        |
|                                                          | Сопоставленные учетные<br>данные        | Учетные дан Поставщик |                   |
| < >                                                      |                                         |                       |                   |
| Соединение                                               |                                         |                       |                   |
| Сервер:<br>Соединение:<br><sup>Э</sup> <u>Просмотрет</u> |                                         |                       | Management        |
| Код выполнен                                             |                                         |                       | зделить           |
| Готово                                                   | База данных по умолчанию:               | master                |                   |
| 0.000                                                    | Язык по умолчанию:                      | Russian               | ~                 |

Рисунок 7. Указание пароля для пользователя «sa»

2.4. Проверить наличие отметок о предоставлении разрешения на подключение к ядру СУБД и включению имени входа на вкладке «Состояние».

(Status – Login: Enabled).

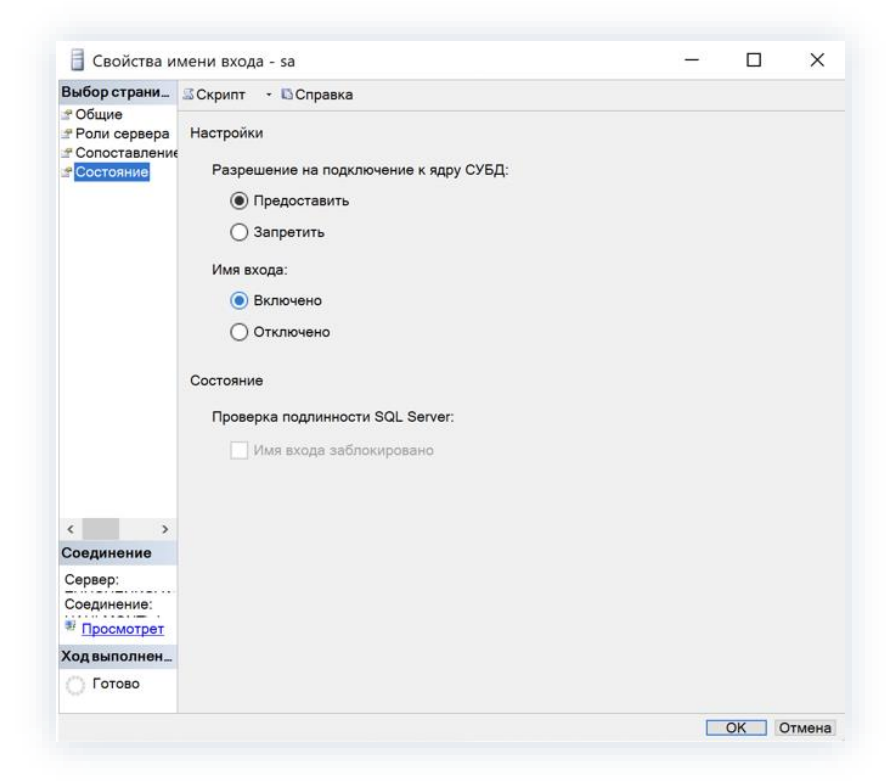

Рисунок 8. Разрешение подключения к ядру СУБД

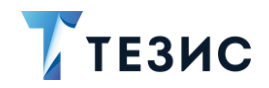

2.5. Перейти «Сервер» – «Свойства» – вкладка «Безопасность» и включить сетевую аутентификацию.

- 4 × Обозреватель объектов Соединить 🕶 🛃 📑 🍸 🛃 🎿 □ 6 ZHUCHENK Соединить... 11.0.2100 - HAULMONT\zhuchenkovama 🕀 🛥 Базы дан Отключить 🖻 🛥 Безопасн Зарегистрировать... 🖃 Имена Создать запрос 4 ##MS Монитор активности 4 ##MS BUILTI Запустить A HAULI Остановить A NT AL Приостановить A NT Se Возобновить A NT SE Перезапустить A NT SE Политики 🏝 sa Аспекты • Роли се Запустить PowerShell 🗄 🗆 Учетны Отчеты 🗆 Объекты • Репликац Обновить Э Управлен Свойства

(Instance - Properties - Security)

Рисунок 9. Свойства сервера

2.6. Проверить наличие отметки параметра «Проверка подлинности SQL Server и Windows».

(Server authentification: SQL Server and Windows Authentification mode)

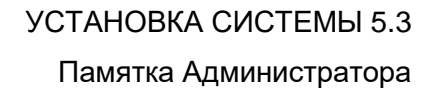

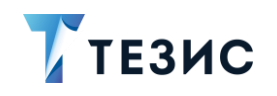

| Выбор страницы                                                                                                    | 🕄 Скрипт 🔻 🖪 Справка                                                            |                                          |  |
|----------------------------------------------------------------------------------------------------|---------------------------------------------------------------------------------|------------------------------------------|--|
| 🚰 Общие                                                                                                    |                                                                                 |                                          |  |
| <ul> <li>Процессоры</li> <li>Безопасность</li> <li>Соединения</li> <li>Параметры базы данных</li> <li>Дополнительно</li> <li>Разрешения</li> </ul> | Серверная проверка подлин<br>О Проверка подлинности V<br>Проверка подлинности S | иности<br>Vindows<br>QL Server и Windows |  |
|                                                                                                    | Аудит входа                                                                     |                                          |  |
|                                                                                                    | О Нет                                                                           |                                          |  |
|                                                                                                    | Только неуспешные попи                                                          | ытки входа                               |  |
|                                                                                                    | О Только успешные попыт                                                         | ки входа                                 |  |
|                                                                                                    | Все попытки входа                                                               |                                          |  |
|                                                                                                    | Серверная учетная запись-г                                                      | посредник                                |  |
|                                                                                                    | Включить серверную уче                                                          | тную запись-посредник                    |  |
|                                                                                                    | Учетная запись-посредник:                                                       |                                          |  |
|                                                                                                    | Пароль:                                                                         | *******                                  |  |
|                                                                                                    | Параметры                                                                       |                                          |  |
|                                                                                                    | Включить трассировку а                                                          | удита С2                                 |  |
|                                                                                                    | Формировать межбазов                                                            | ую цепочку владения                      |  |

Рисунок 10. Раздел «Безопасность»

3. Используя утилиту SQL Server Configuration Manager, выполнить следующие действия:

3.1. Открыть сетевую конфигурация SQL.

3.2. Перейти в «Протоколы для SQLEXPRESS» и проверить что состояние TCP/IP «Включено».

3.3. Выбрать «Свойства» ТСР/ІР и перейти на вкладку «ІР-адреса».

3.4. В разделе «IPAII» проверить параметр «TCP-port» (значение о умолчанию «1433»).

(SQL Server Network Configuration – Protocols for SQLEXPRESS – TCP/IP Properties. General – Enabled: Yes. IP Addresses – IP All – TCP Port: 1433)

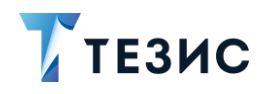

|                                                                          | r                        |                  |          |  |
|--------------------------------------------------------------------------|--------------------------|------------------|----------|--|
| 👌 Диспетчер конфигурации SQL Server (Локальный)                          | Имя протокола            | Состояние        |          |  |
| Службы SQL Server                                                        | Общая память             | Включено         |          |  |
| Сетевая конфигурация SQL Server (32-разрядная версия)                    | Г Именованные каналы     | Отключен         |          |  |
| 🚆 Настройка клиента Native Client SQL версии 11.0 (32-разрядн            | TCP/IP                   | Включено         |          |  |
| Сетевая конфигурация SQL Server                                          | -                        |                  |          |  |
| Протоколы для SQLEXPRESS Настройка клиента Native Client SQL версии 11.0 | Свойства: ТСР/ІР         |                  | ? ×      |  |
|                                                                          | Протокол ІР-адреса       |                  |          |  |
|                                                                          | Включено                 | Нет              | ^        |  |
|                                                                          | Динамические ТСР-порты   | 0                |          |  |
|                                                                          | E 1P3                    |                  |          |  |
|                                                                          | IP-адрес                 | :1               |          |  |
|                                                                          | ТСР-порт                 |                  |          |  |
|                                                                          | Активен                  | Да               |          |  |
|                                                                          | Включено                 | Нет              |          |  |
|                                                                          | Динамические ТСР-порты   | 0                |          |  |
|                                                                          | E IP4                    |                  |          |  |
|                                                                          | ІР-адрес                 | 127.0.0.1        |          |  |
|                                                                          | ТСР-порт                 | -                |          |  |
|                                                                          | Активен                  | Да               |          |  |
|                                                                          | Бключено                 | Het              |          |  |
|                                                                          | Динамические тср-порты   | 0                |          |  |
|                                                                          | TCP.nopt                 | 1433             |          |  |
|                                                                          | Линамические ТСР-порты   | 57432            |          |  |
|                                                                          | dunum receive rel shopsu | 51452            | ~        |  |
|                                                                          | IP-адрес                 |                  |          |  |
|                                                                          | IP-adpec                 |                  |          |  |
|                                                                          |                          |                  |          |  |
|                                                                          |                          |                  |          |  |
|                                                                          |                          |                  | Creation |  |
|                                                                          | OK C                     | Лтмена Применить | Справка  |  |

Рисунок 11. Настройка ТСР-порта

4. Используя утилиту MS SQL Management Studio создать новую БД.

Необходимые действия:

4.1. Правой кнопкой мыши нажать на «База данных» и выбрать вариант «Создать базу данных».

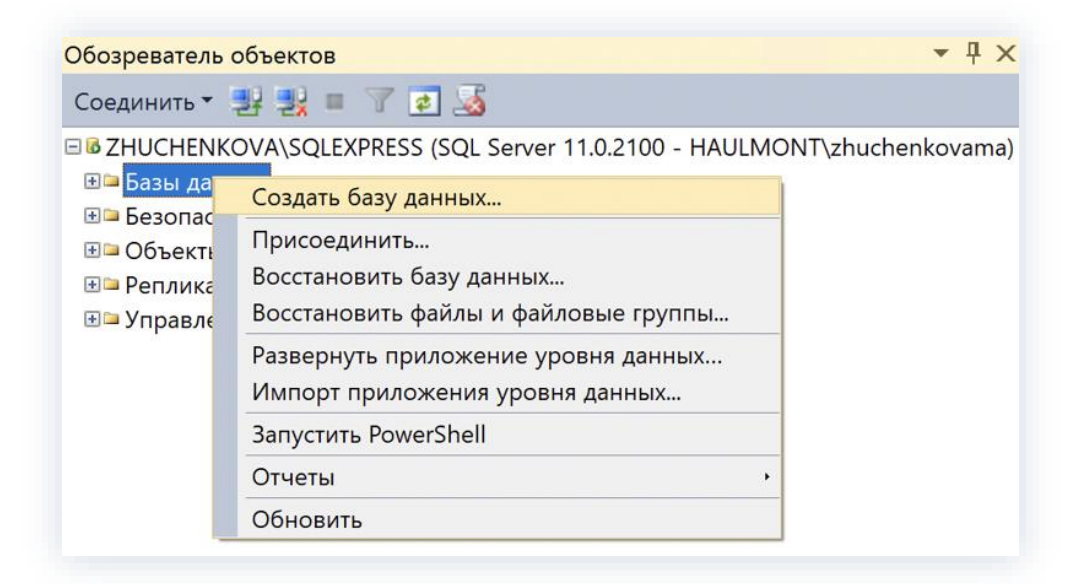

Рисунок 12. Создание БД

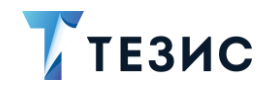

- 4.2. На вкладке «Общие»:
  - → в поле «Имя базы данных» ввести имя базы «thesis»;
  - → в поле «Владелец» с помощью кнопки \_\_\_\_ указать владельцем БД пользователя «sa».

| Выбор страни                                                            | 🖾 Скрипт , 🗳 С                                                                                                  | Справка       |                  |                    |                                    |                  |
|-------------------------------------------------------------------------|----------------------------------------------------------------------------------------------------|---------------|------------------|--------------------|------------------------------------|------------------|
| <sup>29</sup> Общие <sup>29</sup> Параметры <sup>29</sup> Файловые груг | Имя базы<br>Владелец:                                                                                           | thesis<br>sa  |                  |                    |                                    | )u               |
|                                                                         | Использоват                                                                                                    | - DODHOTEKOTO | вое инвексиоован | up.                |                                    |                  |
|                                                                         | Логическое и                                                                                                    | тип фай       | Файловая груп    | Начальный размер ( | Автоувеличение/максимальный размер | Путь             |
|                                                                         | thesis                                                                                                    | Данные        | PRIMARY          | 5                  | С шагом по 1 МБ, без ограничений   | C:\Program File: |
|                                                                         | No. of the second second second second second second second second second second second second second second se | 116           | 11               | 0                  | 0                                  |                  |

Рисунок 13. Создание БД «thesis»

4.3. Если БД физически должна располагаться в другом месте, то по кнопке следует указать другой путь (значение по умолчанию «C:\Program Files\Microsoft SQL Server\MSSQL16.MSSQLSERVER\MSSQL\DATA»).

| Создание базы данных                                           | - D X                                                                                                    |
|----------------------------------------------------------------|----------------------------------------------------------------------------------------------------|
| Выбор страницы                                                 |                                                                                                    |
| Общие<br>Параметры<br>Райловые группы                          |                                                                                                    |
|                                                                | Google     Google     Googl  |
| Соединение<br>Сервер:<br>ZHUCHENKOVA\SQLEXPRESS<br>Соединение: | Construction     Construction     C |
| НАULMONT\zhuchenkovama                                         | Bufgarrenik nyns: C:\Program Files\Microsoft SQL Server\MSSQL11                                                                                                    |
| Готово                                                         | ОК Отмена                                                                                                    |

Рисунок 14. Назначение расположения БД

4.4. На вкладке «Параметры» в поле «Параметры сортировки»:

- → в поле «Параметр» указать «Cyrillic\_General\_CI\_AS»;
- → в поле «Модель» выбрать «Простая».

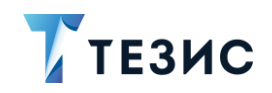

| New Database  |                               |                                   | - | ×      |
|---------------|-------------------------------|-----------------------------------|---|--------|
| Select a page | 🖵 Script 🔻 😮 Help             |                                   |   |        |
| Filegroups    | Collation:                    | Collation: Cyrillic_General_CI_AS |   | ~      |
|               | Recovery model:               | Simple                            |   | $\sim$ |
|               | Compatibility level:          | SQL Server 2022 (160)             |   | $\sim$ |
|               | Containment type:             | None                              |   | $\sim$ |
|               | Other options:                |                                   |   |        |
|               | <u>₽</u> ↓                    |                                   |   |        |
|               | ✓ Automatic                   |                                   |   | ^      |
|               | Auto Close                    | False                             |   |        |
|               | Auto Create Incremental Stati | stics False                       |   |        |
|               | Auto Create Statistics        | True                              |   |        |
|               | Auto Shrink                   | False                             |   |        |

Рисунок 15. Настройка БД «thesis»

4.5. Проверить создание БД, нажав на кнопку «Ок».

4.6. Убедиться, что в «tomcat\webapps\app-core\META-INF\context.xml» (файл находится в папке, распакованной в п. 5) в свойстве «url» указано верное название БД и часть подключения для СУБД PostgreSQL закомментирована.

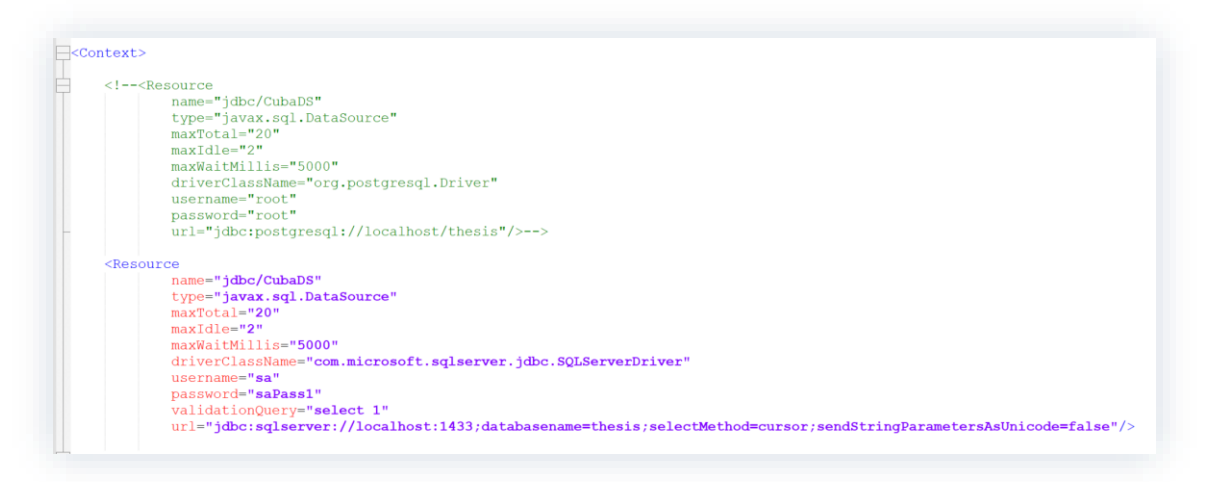

Рисунок 16. Настройка подключения к БД

В параметрах «username» и «password» указать имя владельца БД и пароль из пунктов 2.2. и 2.4.

В параметре «url» указать подключение к БД, созданной в пункте 4.

url="jdbc:sqlserver://IP:PORT;databaseName=DBNAME;selectMethod=cu
rsor;sendStringParametersAsUnicode=false"

где:

- IP адрес размещения базы (по умолчанию «localhost»);
- PORT порт подключения к экземпляру MS SQL (по умолчанию «1433»);

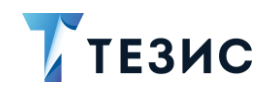

• DBNAME – имя базы данных, созданной в пункте 4 (по умолчанию «thesis»).

5. Прописать настройку для следующих параметров в файлах «tomcat\conf\appcore\local.app.properties» и «tomcat\conf\app\local.web-app.properties» (файлы находятся в папке, распакованной в п. 6).

- cuba.dbmsVersion=Thesis2012
- cuba.dbmsType=mssql указать что используется MS SQL.

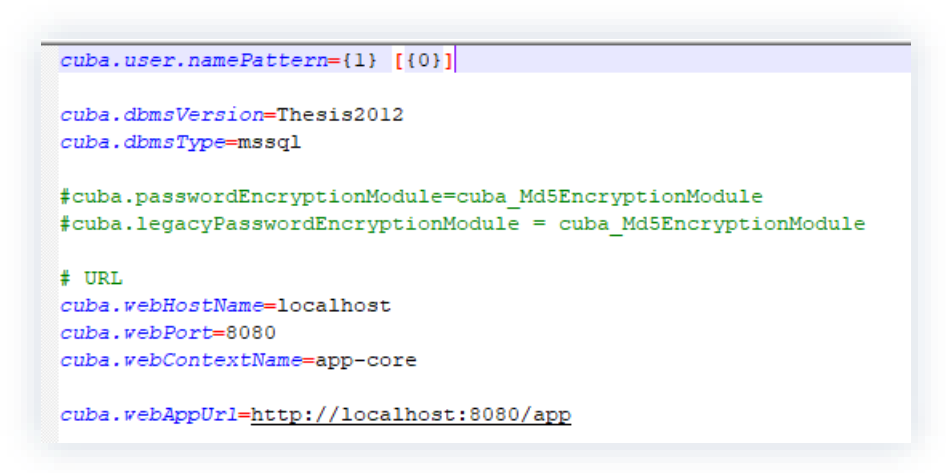

Рисунок 17. Дополнительные настройки

6. Установить приложения Системы.

Необходимые действия:

6.1. Распаковать архив с дистрибутивом «thesis-distr-X.X.X\_jre11.zip» в нужную директорию.

### / Важно!

Пусть до папки «tomcat» не должен содержать кириллицу пробелы и быть слишком длинным.

6.2. Запустить командную строку от имени Администратора и в «tomcat/bin» выполнить команду:

service.bat install

## ТЕЗИС

| 🖼 Администратор: Командная строка                                                                                                    | —      |       | × |
|----------------------------------------------------------------------------------------------------|--------|-------|---|
| Microsoft Windows [Version 10.0.14393]<br>(с) Корпорация Майкрософт (Microsoft Corporation), 2020. Все права защищены.                                                                                                    |        |       | ^ |
| C:\Windows\system32>cd /d d:\Work\TESIS\500\tomcat\bin<br>d:\Work\TESIS\500\tomcat\bin>service.bat install<br>Installing the service 'Tomcat9'<br>Using CATALINA_HOME: "d:\Work\TESIS\500\tomcat"<br>Using CATALINA_BASE: "d:\Work\TESIS\500\tomcat"<br>Using JAVA_HOME: "C:\Program Files\BellSoft\LibericaJDK-11\"<br>Using JRE_HOME: "C:\Program Files\BellSoft\LibericaJDK-11\"<br>Using JVM: "C:\Program Files\BellSoft\LibericaJDK-11\\bin\serve<br>The service 'Tomcat9' has been installed. | r\jvm. | .dll" |   |
| d:\Work\TESIS\500\tomcat\bin>                                                                                                    |        |       | ~ |

Рисунок 18. Выполнение команды

После выполнения этой команды следует обратить внимание на то, что при успешной установке службы появится сообщение «The service 'Tomcat 9 has been installed».

После этого в списке служб появится служба Apache Tomcat 9.

Для службы требуется выставить режим автоматического запуска.

#### Примечание:

Для удаления службы применяется команда «service.bat remove».

6.3. Запустить из папки «tomcat\bin» от имени Администратора файл «tomcat9w.exe».

Откроется окно для редактирования свойств сервиса.

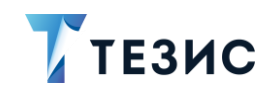

| 🔓 Apach                     | e Tomca                                                        | t 9.0 Tom                            | ncat9 Pro                            | perties                            |                            |        | ×                |
|-----------------------------|----------------------------------------------------------------|--------------------------------------|--------------------------------------|------------------------------------|----------------------------|--------|------------------|
| General                     | Log On                                                         | Logging                              | Java                                 | Startup                            | Shutdown                   |        |                  |
| Java Vi<br>C:\Pro<br>Java C | e default<br>rtual Mad<br>ogram File<br>lasspath:<br>ork\TESIS | hine:<br>s\BellSoft                  | \LibericaJ                           | DK-11\\bir                         | ı\server\jvi<br>r:d:\Work\ | m.dll  | ···              |
| Java O<br>-Dcata            | ptions:<br>alina.hom<br>alina.base                             | e=d:\Work                            | k\TESIS\!                            | 500\tomca                          | t                          |        | ^                |
| -Digno<br>-Djava            | ore.endor<br>a.io.tmpd                                         | sed.dirs=<br>ir=d:\Wor               | d:\Work\<br>k\TESIS\!                | TESIS\500<br>500\tomca             | \tomcat\en<br>t\temp       | dorsed | ~                |
| Java 9<br>add<br>add<br>add | Options:<br>-opens=ja<br>-opens=ja<br>-opens=ja                | ava.base/<br>ava.base/<br>ava.rmi/su | java.lang<br>java.io=/<br>ın.rmi.tra | =ALL-UNM<br>ALL-UNNAI<br>nsport=Al | iamed<br>Med<br>Ll-UNNAME  | D      | < v              |
| Initial n                   | Initial memory pool:                                           |                                      | 128                                  |                                    |                            | MB     |                  |
| Maximu                      | ım memor                                                       | y pool:                              | 256                                  |                                    |                            | MB     |                  |
| Thread                      | stack size                                                     | 2:                                   |                                      |                                    |                            | КВ     |                  |
|                             |                                                                |                                      |                                      | ОК                                 | Отмен                      | на Пр  | и <u>м</u> енить |

Рисунок 19. Окно для редактирования свойств сервиса

6.4. В окне для редактирования свойств сервиса назначить следующие свойства на вкладке «Java»:

- → в поле «Maximum memory pool» указать «1024»;
- → в поле «Initial memory pool» указать «1024»;

#### Примечание:

Число указывается в Мегабайтах и отвечает за количество выделенной оперативной памяти для работы приложения.

Значение выбирается относительно свободной оперативной памяти на сервере и планируемой загрузки Системы.

→ в поле «Java Options» добавить следующие строки (без пробелов в конце строк):

```
-Dfile.encoding=UTF-8
-Dapp.home=%CATALINA BASE%/conf/app home
```

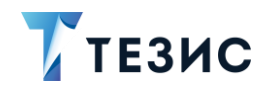

- -XX:MaxPermSize=256m
- -Duser.language=ru
- -Duser.region=RU
- -Dhttp.maxRedirects=300
- -Djava.locale.providers=COMPAT,SPI

Для параметра «-*Dapp.home=%CATALINA\_BASE%/conf/app\_home*» требуется указать явный путь до папки приложения.

#### Пример:

«-Dapp.home=D:\WORK\TESIS\500\tomcat\conf\app\_home», где вместо "D:\WORK\TESIS\500\tomcat» будет указан путь до папки «tomcat».

7. Установить LibreOffice стабильной версии (выше версии 6.4).

Доступен архив с дополнительными дистрибутивами по ссылке.

Программа потребуется при работе с отчетами (устанавливается только на сервере).

8. Сделать настройки системы в файлах \*.properties.

Проверить наличие следующих файлов:

- tomcat\conf\app\local.web-app.properties;
- tomcat\conf\app-core\local.app.properties;
- tomcat\conf\app-mobile-rest\local.mobile-rest-app.properties;
- tomcat\conf\app-portal\local.app.properties.

Если указанных файлов в дистрибутиве нет, необходимо обратиться в техническую поддержку.

9. Проверить или установить значения для следующих параметров в файле «tomcat\conf\app-core\local.app.properties».

Для отправки почтовых уведомлений из Системы:

- cuba.email.smtpHost=mail.com;
- cuba.email.smtpPort=25;
- cuba.email.fromAddress=DoNotReply@mail.com адрес, с которого будет происходить рассылка;
- cuba.email.smtpAuthRequired=false;

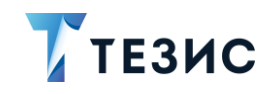

- cuba.email.smtpUser=noname ИМЯ ПОЛЬЗОВАТЕЛЯ ДЛЯ ПОДКЛЮЧЕНИЯ к адресу;
- cuba.email.smtpPassword=noname пароль;
- cuba.email.smtpStarttlsEnable=false;
- cuba.webHostName=192.168.1.1 IР или доменное имя вашего сервера;
- cuba.webPort=8080;
- cuba.webContextName=app-core;
- cuba.webAppUrl=http://192.168.1.1:8080/app.

Здесь нужно указать параметры, отвечающие за то, какая ссылка для входа в систему ТЕЗИС будет приходить пользователям в уведомлениях на почту.

Если пользователи будут открывать систему ТЕЗИС из писем, находясь в локальной сети, то нужно указать внутренний IP сервера, если извне – внешний IP.

- reporting.office.path=C:\\Program Files\\LibreOffice\\program путь к LibreOffice, установленный на сервере (указывается через двойной обратный слеш);
- reporting.fontsDir= /usr/share/fonts/truetype/msttcorefonts требуется для корректной работы отчета по обсуждениям (если параметр отсутствует, то необходимо его указать).

После внесения изменений необходимо сохранить файл «local.app.properties».

## \land Важно!

Значения параметров приведены в качестве примера, необходимо указать свои значения.

10.Проверить или установить значения для следующих параметров в файле «tomcat\conf\app\local.web-app.properties»:

- cuba.webHostName=192.168.1.1 IP или доменное имя вашего сервера;
- cuba.webPort=8080;
- *cuba.webContextName=app* обратить внимание, что значение этого параметра отличается от одноименного из файла «tomcat\conf\app-core\local.app.properties»;
- cuba.connectionUrlList=http://localhost:8080/app-core В ЭТОМ параметре остается «localhost»;

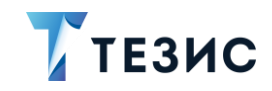

• *cuba.webAppUrl* =http://192.168.1.1:8080/app - требуется указать IP или доменное имя вашего сервера.

Сохранить файл «local.web-app.properties».

11.Проверить и установить следующие параметры в файле «\tomcat\conf\appportal\local.app.properties»:

- cuba.connectionUrlList=http://localhost:8080/app-core в этом параметре остается «localhost»;
- cuba.webHostName= 192.168.1.1;
- cuba.webPort=8080;
- cuba.webContextName=app-portal;
- *cuba.webAppUrl=http://192.168.1.1:8080/app* требуется указать IP или доменное имя вашего сервера.

Для того чтобы на стартовом экране Системы не было возможности выбора языка интерфейса, следует в файлах «tomcat\conf\app-core\local.app.properties» и «tomcat\conf\app\local.web-app.properties» указать параметр выбора локализации: «cuba.localeSelectVisible=false».

12.Проверить и установить следующие параметры в файле «tomcat/conf/app-mobile-rest/local.mobile-rest-app.properties»:

- cuba.webHostName=192.168.1.1;
- *cuba.webAppUrl=http://192.168.1.1:8080/app* требуется указать IP или доменное имя вашего сервера;
- cuba.connectionUrlList=http://localhost:8080/app-core.

13.Перезапустить службу Apache Tomcat 9 для вступления изменений в силу, а также проверить, что у службы стоит режим автоматического запуска.

14.Подключиться к Системе, путем ввода в адресной строке браузера адреса вида «http://localhost:8080/app», где вместо «localhost» будет IP-адрес сервера или его доменное имя.

Логин и пароль «admin/admin».

## \land Важно!

По умолчанию сотрудникам компании выдаются временные пароли, которые пользователи должны сменить после первого входа в Систему.

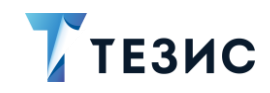

15.Перед первым использованием Системы необходимо выполнить первичную инициализацию системы ТЕЗИС.

Необходимые действия:

15.1. Войти в Систему под пользователем с ролью «Administrators».

15.2. Открыть пункт меню «Администрирование» – «Консоль JMX».

15.3. В появившемся списке необходимо раскрыть строку «арр-core», выбрать

объект «app-core:service=DocflowDeployer» и нажать на кнопку кнопку 🖉.

15.4. Выбрать операцию «initDefault()» и запустить ее с параметром «init».

Принудительная инициализация выполнена.

В качестве подтверждения выполнения операции появится окно с результатом выполнения «Init default successfully created».

16. Проверить корректность отправки сообщений.

Необходимые действия:

16.1. Открыть пункт меню «Администрирование» – «Консоль JMX».

16.2. Раскрыть сроку «app-core.cuba», выбрать объект «appcore.cuba:service=Emailer» и нажать на кнопку «Просмотреть MBean».

16.3. Выбрать операцию «java.lang.String sendTestEmail()», добавить данные

Запустить

тестовой электронной почты и нажать на кнопку

| java.lang.String sendTestEmail() |                           |  |  |  |
|----------------------------------|---------------------------|--|--|--|
| addresses java.lang.String       | youradress@yourdomain.com |  |  |  |
| Запустить                        |                           |  |  |  |
|                                  |                           |  |  |  |

Рисунок 20. Запуск тестовой почты

Если сообщение отправлено успешно, то на экране появится сообщение вида «Email to 'youradress@yourdomain.com' sent succesfully».

17.Получить лицензию.

Для того, чтобы получить файл лицензии, необходимо получить ключ и отправить его в службу технической поддержки для генерации файла лицензии.

Необходимые действия:

17.1. В пункте меню «Администрирование» открыть «Консоль JMX».

17.2. Раскрыть строку «app-core», выбрать объект «app-core:service = Licensing».

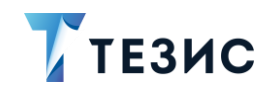

17.3. Выбрать операцию «java.lang.String activationInfo()» и нажать на кнопку Запустить

17.4. Появится ключ для лицензии.

17.5. Отправить ключи лицензии в службу технической поддержки.

18.Поместить полученный файл лицензии в папку «tomcat\conf\app-core».

Проверить применение лицензии можно с помощью пункта меню «Помощь» – «О программе».

## 🕂 Важно!

При наличии в лицензии функциональности «Кадровые документы и процессы» или демо-лицензии необходимо выполнить ряд шагов для появления системных настроек.

Если работа с кадровыми документами не предусмотрена лицензией, то действия по установке Системы считаются выполненными.

19.Перейти в пункт меню «Администрирование» – «Системные параметры».

20.На вкладке «Кадры» сделать активным признак «Активировать при инициализации

системы» и нажать

21.Выполнить повторную инициализацию после включения функции кадровых документов и процессов.

Действия по повторной инициализации полностью идентичны действиям по первичной инициализации, описанным в п. 15.

22.Выполнить синхронизацию отчетов кадровых документов и процессов с видами.

Необходимые действия:

22.1. Открыть пункт меню «Администрирование» – «Консоль JMX».

22.2. Раскрыть строку «арр-соге», выбрать объект «аррcore:service=DocflowDeployer» и нажать на кнопку .

22.3. Выбрать операцию «initDefaultDocTypeReport» нажать кнопку

В качестве подтверждения выполнения операции появится окно с результатом выполнения «Add reports successfully».

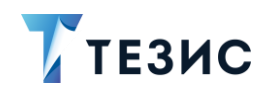

## \land Важно!

При переносе файла лицензии на другой компьютер лицензия становится недействительной!

Если при установке системы ТЕЗИС были изменены какие-либо параметры, необходимо сообщить об этом в службу технической поддержки.

Система установлена.